# Accessing the PPMA Online Archive for the First Time

1. Visit <u>http://listserv.aap.org/scripts/wa.exe?A0=PracticeManagers</u>. Click on 'Login'

| 🕅 LISTSERV 16.0                   | 2                        |
|-----------------------------------|--------------------------|
| PRACTICEMANAGERS Home Page        | Log                      |
| PRACTICEMANAGERS@LISTSERV.AAP.ORG | LISTSERV Archive         |
| PRACTICEMANAGERS                  | Options                  |
| Practice Managers                 | Get Password             |
| Login Required                    | Subscribe or Unsubscribe |
|                                   | LISTSERV.AP.ORG          |
|                                   |                          |

2. Click on 'get a new Listserv password' link and follow the instructions.

| ?      |
|--------|
| Log In |
|        |
|        |
|        |
|        |
|        |
|        |
|        |
|        |
| 8 🕅    |
|        |

3. Enter the email address you use to subscribe to the Listserv and enter a password of your choice. After you hit 'Register Password' a confirmation email will be sent to you, click on the link in the email.

| X LISTSERV 16.0                                                                                                    | 2      |
|----------------------------------------------------------------------------------------------------|--------|
| Subscriber's Corner Email Lists                                                                                                    | Log In |
| Register LISTSERV Password Register LISTSERV Password Please enter your email address and the desired password, then click on the 'Register Password' button. If you already had a LISTSERV password but cannot remember what ta way, the procedure wild addressing our existing password with the new one |        |
| Password (Again): (Venfication)                                                                                                    |        |
| Register Password                                                                                                    |        |
| LISTSERV.AAP.ORG                                                                                                    |        |

4. Clicking on the confirmation link in your email will bring you to the following screen. At this point, click 'Log Out' and login to the page again (this will reset the system and allow you access to the Online Archive).

| Subscriber's Corner Email Lists                                                                                                    | Concession of the local division of the local division of the loca |   | Log Out |
|----------------------------------------------------------------------------------------------------|----------------------------------------------------------------------------------------------------|---|---------|
| LISTSERV Command Response (3F21DE1A)                                                                                                    |                                                                                                    |   |         |
| OK 3F21DE1A                                                                                                    |                                                                                                    |   |         |
| The 3F21DE1A confirmation code does not correspond to any pending command. A command can only be confirmed once, after which the confirmation code is deleted and can no longer be used. If you are sure that you did not already confirm this command, then check the confirmation request to make sure that the code is the correct one. Also, check your mailbox for a message with the subject "Command confirmation request cancelled". Commands must be confirmed within a certain time frame or they will expire. If all else fails, then you can always send the command again to get a new confirmation code. |                                                                                                    |   |         |
| LISTSERV.A.P.ORG                                                                                                    |                                                                                                    | ( | 5 🎘     |

5. Once you are logged back in, click on 'Subscribers Corner', which is your home page. You can access your home page at any time during your navigation by clicking on 'Subscribers Corner'.

| Subscriber's Corner Email Lists                                                                                                    |                                                                     |
|----------------------------------------------------------------------------------------------------|---------------------------------------------------------------------|
| LISTSERV Archives                                                                                                    |                                                                     |
| LISTSERV.AAP.ORG                                                                                                    |                                                                     |
| This LISTSERV server is located at LISTSERV AAP. ORG. Below you will find all lists that have been configured for public archiving. To access a specific list, simply click on the name of the list in the right. For lists that have been configured with an HTML description, you can get more information about the list by hovering the mouse over the list name. | table. To find confidential or unlisted lists, type in the list nam |
| LISTSERV Archives                                                                                                    | Access Unlisted Lists                                               |
| No lists are currently available for browsing.<br>Note that confidential lists may be unlisted. To access unlisted archives, type in the list name in the search box to the right and click "Search".                                                                                                    | Options                                                             |
|                                                                                                    | Log Out                                                             |
|                                                                                                    | N Preferences                                                       |
|                                                                                                    | Resources                                                           |
|                                                                                                    | About LISTSERV                                                      |

6. This is your AAP Listserv Subscribers Home Page. If you are subscribed to other AAP Listservs, those Listservs will appear as well. Click on the Practice Managers Link.

| <i>.</i>                |                                     |                                    |
|-------------------------|-------------------------------------|------------------------------------|
| Subscriber              | r's Corner                          |                                    |
| Report Format           |                                     |                                    |
| 3 Report Format:        | On Screen                           |                                    |
| Search Options          |                                     |                                    |
| 3 Show Lists:           |                                     |                                    |
| 3 Show All Lists:       | Show Subscribed Lists Only   Search |                                    |
|                         |                                     |                                    |
| My Lists M              | ly Settings                         |                                    |
| Subscribed to 1 List    | st as josesoapm@gmail.com           | Submit                             |
| Check All   Uncheck All |                                     |                                    |
| List                    | Names A                             | List Descriptions                  |
| PRA Prac                | ICTICEMANAGERS [Settings] [Post]    |                                    |
|                         |                                     |                                    |
| A Liste per Page: 50    |                                     |                                    |
| Lisis per l'age. 50     |                                     | Send emain nouncation of changes 🖬 |
|                         |                                     | Submit                             |
|                         |                                     |                                    |
|                         |                                     |                                    |
| LISTSERV.AAP.ORG        |                                     | S 🕅                                |

7. This is the PPMA Online Archive. From here you can browse/search/post to the Online Archive or manage your Listserv subscription settings. To view a posting, click on it or you can browse other weeks by clicking on that time period.

| LISTSERV<br>Subscriber's Corner E                                                | / 16.0<br>Email Lists<br>TICEMANAGERS Home Page                          | 2<br>Log Out                                                  |
|----------------------------------------------------------------------------------|--------------------------------------------------------------------------|---------------------------------------------------------------|
| PRACTICEMA                                                                       | NAGERS@LISTSERV.AAP.ORG                                                  | LISTSERV Archives                                             |
| Latest Messages                                                                  |                                                                          | Search Archives                                               |
| skin stapling                                                                    | Young Pediatrics <info@youngpediatrics.com></info@youngpediatrics.com>   | Thu, 26 Sep 2013 18:42:53 +0000 Advanced Options              |
| <no subject=""></no>                                                             | Chip Hart <chip@pcc.com></chip@pcc.com>                                  | Thu, 26 Sep 2013 10:11:25 -0400                               |
| <no subject=""></no>                                                             | Paul Vanchiere <paulie@vanchiere.com></paulie@vanchiere.com>             | Thu, 26 Sep 2013 08:31:21 -0500                               |
| PRACTICEMANAGE<br>Practice Manageru<br>- September<br>- September<br>- September | ERS<br>S<br>2013, Week 4<br>2013, Week 3<br>2013, Week 1<br>2013, Week 1 | Hide Latest Messages Hide Latest Messages Hide Latest Message |
| LISTSERV.AAP.ORG                                                                 |                                                                          | ۵ 🖉                                                           |

# Posting a Message to the Listserv using the PPMA Online Archive

1. To Post a message to the Listserv using the Online Archive, click on 'Post New Message'

| LISTSERV I<br>Subscriber's Corner Em              | 6.0<br>al Lists<br>ICEMANAGERS Home Page                               | Log                                                        |
|---------------------------------------------------|------------------------------------------------------------------------|------------------------------------------------------------|
| PRACTICEMANA                                      | AGERS@LISTSERV.AAP.ORG                                                 | 😪 LISTSERV Archi                                           |
| Latest Messages                                   |                                                                        | Search Archives                                            |
| skin stapling                                     | Young Pediatrics <info@youngpediatrics.com></info@youngpediatrics.com> | Thu, 26 Sep 2013 18:42:53 +0000 Advanced Options           |
| <no subject=""></no>                              | Chip Hart <chip@pcc.com></chip@pcc.com>                                | Thu, 26 Sep 2013 10:11:25 -0400                            |
| <no subject=""></no>                              | Paul Vanchiere <paulie@vanchiere.com></paulie@vanchiere.com>           | Thu, 26 Sep 2013 08:31:21 -0500                            |
| PRACTICEMANAGER                                   | S                                                                      | Ontine                                                     |
| Practice Managers     September 201               | 13. Week 4                                                             | Hide Latest Messages                                       |
| September 201     September 201     September 201 | 13, Week 3<br>13, Week 2<br>33, Week 1                                 | Search Archives Subscribe or Unsubscribe Solor New Message |
| LISTSERV.AAP.ORG                                  |                                                                        | •                                                          |

2. Fill in the message fields and click 'Send Message'. You have the options of attaching documents, sending yourself a copy via email, saving as draft, or delaying delivering for a select date/time.

| 2 LISTSERV          | 16.0                                              |                                      |                                              |  |
|---------------------|---------------------------------------------------|--------------------------------------|----------------------------------------------|--|
| bscriber's Corner E | mail Lists                                        |                                      |                                              |  |
|                     |                                                   |                                      |                                              |  |
| Send M              | essage (PRACTICEMANAGER                           | S)                                   |                                              |  |
|                     |                                                   |                                      |                                              |  |
| RACTICEMANA         | GERS@LISTSERV.AAP.ORG                             |                                      |                                              |  |
| our Name:           | Jose Lopez                                        |                                      |                                              |  |
| ubject:             | Plain Text V Add Part                             |                                      | Add Part Show Tests                          |  |
| onen ype.           | Plain Text - Courtert                             |                                      |                                              |  |
| chedule Delivery:   | Deliver Immediately     Deliver at Following Time | Delivery Date: yyyy-mm-dd            |                                              |  |
|                     | G same and same                                   | (in your local time zone) hh:mm[:ss] |                                              |  |
| harset:             | International Unicode (UTF-8 e                    | ncoded) 🔻                            |                                              |  |
| tachments:          |                                                   | Browse Attach                        |                                              |  |
| SS Abstract:        |                                                   |                                      | A                                            |  |
|                     |                                                   |                                      |                                              |  |
|                     |                                                   |                                      |                                              |  |
|                     |                                                   |                                      | *                                            |  |
| essage:             |                                                   |                                      | <b>^</b>                                     |  |
| 2                   |                                                   |                                      |                                              |  |
|                     |                                                   |                                      |                                              |  |
|                     |                                                   |                                      |                                              |  |
|                     |                                                   |                                      |                                              |  |
|                     |                                                   |                                      |                                              |  |
|                     |                                                   |                                      |                                              |  |
|                     |                                                   |                                      |                                              |  |
|                     |                                                   |                                      | -                                            |  |
|                     |                                                   |                                      | Send copy of message to: josescapm@gmail.com |  |
|                     | Save Draft                                        |                                      | Send Message                                 |  |
|                     |                                                   |                                      |                                              |  |

# **Using the Online Archive Search Feature**

1. Click on 'Search Archives':

| X LISTSERV 16.0                                                                                                    |                                                                        | 2                                                                                                    |
|----------------------------------------------------------------------------------------------------|------------------------------------------------------------------------|----------------------------------------------------------------------------------------------------|
|                                                                                                    | EMANAGERS Home Page                                                    | Log U                                                                                                    |
| PRACTICEMANAG                                                                                                    | ERS@LISTSERV.AAP.ORG                                                   | CallSTSERV Archives                                                                                                    |
| Latest Messages                                                                                                    |                                                                        | Search Archives                                                                                                    |
| skin stapling                                                                                                    | Young Pediatrics <info@youngpediatrics.com></info@youngpediatrics.com> | Thu, 26 Sep 2013 18:42:53 +0000 Advanced Options                                                                                 |
| <no subject=""></no>                                                                                                    | Chip Hart <chip@pcc.com></chip@pcc.com>                                | Thu, 26 Sep 2013 10:11:25 -0400                                                                                                  |
| <no subject=""></no>                                                                                                    | Paul Vanchiere <paulie@vanchiere.com></paulie@vanchiere.com>           | Thu, 26 Sep 2013 08:31:21 -0500                                                                                                  |
| PRACTICEMANAGERS Practice Managers September 2013, Week 4 September 2013, Week 2 September 2013, Week 2 September 2013, Week 1 |                                                                        | Hide Latest Messages Hide Latest Messages Log Out et Change Password  Search Archives Subscribe or Unsubscribe  Post New Message |
| LISTSERV.AAP.ORG                                                                                                    |                                                                        |                                                                                                    |

2. From this page you can search through the Archives. It is recommended that you use one of the 'Advanced Search' fields to make your results more specific and to get quicker results.

| Archive Search (         | RACTICEMANAGERS)                                                                                                    |  |
|--------------------------|----------------------------------------------------------------------------------------------------|--|
| ~                        |                                                                                                    |  |
| Search For               |                                                                                                    |  |
| w oung.                  | a surger in the second second |  |
| Advanced Search          |                                                                                                    |  |
| U Subject Contains:      | W Author's Address:                                                                                                    |  |
| Since:                   | W Undi:                                                                                                    |  |
| Search Options           |                                                                                                    |  |
| 3 Sort By: Date/Time, De | c. 🔻                                                                                                    |  |
| 2 Complete Search II     |                                                                                                    |  |
|                          | Search                                                                                                    |  |
|                          |                                                                                                    |  |

3. Your results will show up in the following format. Click on the individual post to view it.

| LISTSERV.AAP.ORG (8 Matches)                                                                                                    |            |       |       |                         |                  |
|----------------------------------------------------------------------------------------------------|------------|-------|-------|-------------------------|------------------|
| ltem #                                                                                                    | Date       | Time  | Lines | Subject                 | List Name        |
| 000036                                                                                                    | 2013-09-17 | 08:49 | 352   | Re: EHR Recommendations | PRACTICEMANAGERS |
| 000025                                                                                                    | 2013-09-16 | 16:10 | 525   | Re: Training            | PRACTICEMANAGERS |
| 000023                                                                                                    | 2013-09-16 | 15:47 | 422   | Re: Training            | PRACTICEMANAGERS |
| 000022                                                                                                    | 2013-09-16 | 15:29 | 437   | Re: Training            | PRACTICEMANAGERS |
| 000021                                                                                                    | 2013-09-16 | 15:15 | 332   | Re: Training            | PRACTICEMANAGERS |
| 000019                                                                                                    | 2013-09-16 | 14:45 | 266   | Re: Training            | PRACTICEMANAGERS |
| 000020                                                                                                    | 2013-09-16 | 13:56 | 357   | Re: Training            | PRACTICEMANAGERS |
| 000018                                                                                                    | 2013-09-16 | 13:43 | 140   | Training                | PRACTICEMANAGERS |
| Item #25 (16 Sep 2013 16:10) - Re: Training NURSE Manager/HR Manager Item #23 (16 Sep 2013 15:47) - Re: Training NURSE Manager/HR Manager |            |       |       |                         |                  |
| Item #22 (16 Sep 2013 15:29) - Re: Training NUTSE Manageri-HK Manager                                                                     |            |       |       |                         |                  |
| Item #21 (16 Sep 2013 15:16) - Re: Training                                                                                               |            |       |       |                         |                  |

# Self-Managing your Listserv Subscription

1. Under Options, click on 'Subscribe/Unsubscribe'.

| LISTSERV 16.0 Subscriber's Corner Email Lists Cog Out PRACTICEMANAGERS Home Page |                                                                        |                                                  |  |  |  |
|----------------------------------------------------------------------------------|------------------------------------------------------------------------|--------------------------------------------------|--|--|--|
| PRACTICEMANA                                                                     | GERS@LISTSERV.AAP.ORG                                                  | 😪 LISTSERV Archives                              |  |  |  |
| Latest Messages                                                                  |                                                                        | Search Archives                                  |  |  |  |
| skin stapling                                                                    | Young Pediatrics <info@youngpediatrics.com></info@youngpediatrics.com> | Thu, 28 Sep 2013 18:42:53 +0000 Advanced Options |  |  |  |
| <no subject=""></no>                                                             | Chip Hart <chip@pcc.com></chip@pcc.com>                                | Thu, 26 Sep 2013 10:11:25 -0400                  |  |  |  |
| <no subject=""></no>                                                             | Paul Vanchiere <paulie@vanchiere.com></paulie@vanchiere.com>           | Thu, 26 Sep 2013 08:31:21 -0500                  |  |  |  |
| PRACTICEMANAGERS                                                                 |                                                                        | Options                                          |  |  |  |
| Practice Managers                                                                |                                                                        | Hide Latest Messages                             |  |  |  |
|                                                                                  |                                                                        | *** Change Password                              |  |  |  |
| September 2013, Week 4     September 2013, Week 3                                |                                                                        | Q Saarch Archivas                                |  |  |  |
| September 2013, Week 2     September 2013, Week 1                                |                                                                        |                                                  |  |  |  |
|                                                                                  |                                                                        | Subscribe or Unsubscribe                         |  |  |  |
|                                                                                  |                                                                        | Post New Message                                 |  |  |  |
|                                                                                  |                                                                        |                                                  |  |  |  |
| LISTSERV.AP.ORG                                                                  |                                                                        |                                                  |  |  |  |
|                                                                                  |                                                                        |                                                  |  |  |  |

2. This will take you to a page where you can manage your own settings:

#### PRACTICEMANAGERS@LISTSERV.AAP.ORG

You are currently subscribed to the PRACTICEMANAGERS list.

From this screen, you can update your subscription options or unsubscribe.

| List Name:          | PRACTICEMANAGERS (unlisted)                             |             |  |
|---------------------|---------------------------------------------------------|-------------|--|
| Name                |                                                         |             |  |
| Name:               | Elisna Ferguson                                         |             |  |
| Email Address:      | eferguson@aap.org                                       |             |  |
|                     | Subscribed Since: 5 Jan 2015                            |             |  |
| -                   |                                                         |             |  |
| Subscription Type   | Regular                                                 | [NODIGEST]  |  |
|                     | O Digest (traditional) [NOM                             | ME DIGEST]  |  |
|                     | O Digest (MIME format) [NOHTML MI                       | ME DIGEST]  |  |
|                     | О Digest (HTML format) [нт                              | ML DIGEST]  |  |
|                     | O Index (traditional) [NOF                              | ITML INDEX] |  |
|                     | O Index (HTML format) [⊦                                | ITML INDEX] |  |
| 3 Mail Header Style | Normal LISTSERV-style header                            | [FULLHDR]   |  |
|                     | O LISTSERV-style, with list name in subject [SU         | JBJECTHDR]  |  |
|                     | <ul> <li>"Dual" (second header in mail body)</li> </ul> | [DUALHDR]   |  |
|                     | ⊖ sendmail-style                                        | [IETFHDR]   |  |
|                     | O Normal LISTSERV-style (RFC 822 Compliant)             | [FULL822]   |  |
| Acknowledgements    | O No acknowledgements [NOACH                            | (NOREPRO]   |  |
|                     | O Short message confirming receipt [ACK                 | (NOREPRO]   |  |
|                     | Receive copy of own postings     [NOA                   | ACK REPRO]  |  |
| 3 Miscellaneous     | Mail delivery disabled temporarily                      | [NOMAIL]    |  |
|                     | Address concealed from REVIEW listing                   | [CONCEAL]   |  |
|                     |                                                         |             |  |
| Update O            | ptions Unsubscribe (PRACTICEMANAGERS)                   |             |  |

To change the following settings, select the setting(s) of your choice and click 'Update Options'. You can also unsubscribe to the Listserv from this screen by clicking 'Unsubscribe'

- 1. To change from regular, individual listserv emails to Digest Form, select 'Digest (traditional)'.
- 2. To change from digest form to regular, individual listserv emails, select 'Normal LISTSERV-style header'.
- 3. To receive a copy of your postings, select 'Receive copy of own postings'.

4. Heading out on vacation and want to put a temporary hold on your listserv emails? Select 'Mail delivery disabled temporarily'. When you return from vacation, login to the Online Archive and uncheck this box to re-enable emails.

<u>Special Option</u>: Don't like to receive the volume of emails generated by the Listserv but still want to be an active subscriber? Select the 'Mail delivery disabled temporarily' button and click 'Update Options'. This will stop your Listserv email delivery but you will still have access with the ability to post to the Listserv via the Online Archive (**see Part Two**: Posting a Message to the Listserv using the Online Archive)! To resume email delivery, login to the Online Archive and unselect this option.

| PRACTICEMANA                                                               | GERS@LISTSERV.AAP.ORG                                |                    |  |  |  |  |
|----------------------------------------------------------------------------|------------------------------------------------------|--------------------|--|--|--|--|
| You are currently subscri                                                  | bed to the PRACTICEMANAGERS list.                    |                    |  |  |  |  |
| From this screen, you can update your subscription options or unsubscribe. |                                                      |                    |  |  |  |  |
|                                                                            |                                                      |                    |  |  |  |  |
| List Name:                                                                 | PRACTICEMANAGERS (unlisted)                          |                    |  |  |  |  |
| Name:                                                                      | Elisha Ferguson                                      |                    |  |  |  |  |
| Email Address:                                                             | eferguson@aap.org                                    |                    |  |  |  |  |
|                                                                            | Subscribed Since: 5 Jan 2015                         |                    |  |  |  |  |
|                                                                            | -                                                    |                    |  |  |  |  |
| Subscription Type                                                          | <ul> <li>Regular</li> </ul>                          | [NODIGEST]         |  |  |  |  |
|                                                                            | <ul> <li>Digest (traditional)</li> </ul>             | [NOMIME DIGEST]    |  |  |  |  |
|                                                                            | O Digest (MIME format) [No                           | OHTML MIME DIGEST] |  |  |  |  |
|                                                                            | <ul> <li>Digest (HTML format)</li> </ul>             | [HTML DIGEST]      |  |  |  |  |
|                                                                            | O Index (traditional)                                | [NOHTML INDEX]     |  |  |  |  |
|                                                                            | O Index (HTML format)                                | [HTML INDEX]       |  |  |  |  |
| 2 Mail Header Style                                                        | Normal LISTSERV-style header                         | [FULLHDR]          |  |  |  |  |
|                                                                            | $\bigcirc$ LISTSERV-style, with list name in subject | t [SUBJECTHDR]     |  |  |  |  |
|                                                                            | $\bigcirc$ "Dual" (second header in mail body)       | [DUALHDR]          |  |  |  |  |
|                                                                            | ⊖ sendmail-style                                     | [IETFHDR]          |  |  |  |  |
|                                                                            | O Normal LISTSERV-style (RFC 822 Comp                | liant) [FULL822]   |  |  |  |  |
| Acknowledgements                                                           | O No acknowledgements                                | [NOACK NOREPRO]    |  |  |  |  |
|                                                                            | O Short message confirming receipt                   | [ACK NOREPRO]      |  |  |  |  |
|                                                                            | <ul> <li>Receive copy of own postings</li> </ul>     | [NOACK REPRO]      |  |  |  |  |
| ② Miscellaneous                                                            | Mail delivery disabled temporarily                   | [NOMAIL]           |  |  |  |  |
|                                                                            | Address concealed from REVIEW listing                | [CONCEAL]          |  |  |  |  |
|                                                                            |                                                      |                    |  |  |  |  |
| Update O                                                                   | Unsubscribe (PRACTICEMANAG                           | ERS)               |  |  |  |  |

When you are finished, click 'Log Out'. Please be sure to bookmark the PPMA Online Archive page <u>http://listserv.aap.org/scripts/wa.exe?A0=PracticeManagers</u>.

If you have any questions or require assistance, contact AAP Staff at <u>PracticeManagement@aap.org</u>.